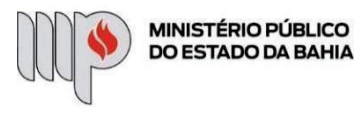

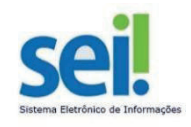

## SOLICITAÇÃO DE LICENÇAS

## (INTERESSE PARTICULAR; LICENÇA MÉDICA E DOENÇA FAMILIAR; LICENÇA TRÂNSITO; LICENÇA MATERNIDADE; PATERNIDADE; ÓBITO; CASAMENTO; MANDATO ELETIVO)

ETAPA 1 – O processo será iniciado pelo(a) servidor(a).

## 1º Passo – Iniciar Processo

| Administração           |   |
|-------------------------|---|
| Controle de Processos   |   |
| Iniciar Processo        |   |
| Retorno Programado      |   |
| Pesquisa                |   |
| Base de Conhecimento    |   |
| Textos Padrão           |   |
| Modelos Favoritos       |   |
| Blocos de Assinatura    |   |
| Blocos de Reunião       |   |
| Blocos Internos         |   |
| Contatos                |   |
| Processos Sobrestados   |   |
| Acompanhamento Especial |   |
| Marcadores              |   |
| Pontos de Controle      |   |
| Estatísticas            | • |
| Grupos                  | Þ |
| Inspeção Administrativa |   |
| Relatórios              | * |

2º Passo – Escolher o Tipo do Processo.

| Distrato                                                                                                    |
|----------------------------------------------------------------------------------------------------|
| Documentação e Arquivo - Eliminação de Documentos                                                                                                    |
| Documentação e Arquivo - Transferência de<br>Documentos                                                                                                    |
| Elaboração/ Alteração de Atos Normativos                                                                                                    |
| Estágio - Abertura de Processo Seleti∨o                                                                                                    |
| Estágio - Contratação de Estagiário(a)                                                                                                    |
| Estágio - Solicitação de Nova Vaga de Estágio                                                                                                    |
| Expedientes administrativos                                                                                                    |
| Inexigibilidade de Licitação                                                                                                    |
|                                                                                                    |
| Informações                                                                                                    |
| Informações<br>Inventário de Bens Permanentes                                                                                                    |
| Informações<br>Inventário de Bens Permanentes<br>Licenças                                                                                                    |
| Informações<br>Inventário de Bens Permanentes<br>Licenças<br>Licitação                                                                                                    |
| Informações<br>Inventário de Bens Permanentes<br>Licenças<br>Licitação<br>Movimentação de Bens Permanentes                                                                                                    |
| Informações<br>Inventário de Bens Permanentes<br>Licenças<br>Licitação<br>Movimentação de Bens Permanentes<br>Pagamento – Bens de Consumo                                                                                                    |
| Informações<br>Inventário de Bens Permanentes<br>Licenças<br>Licitação<br>Movimentação de Bens Permanentes<br>Pagamento – Bens de Consumo<br>Pagamento – Bens Permanentes                                                                                                   |
| Informações<br>Inventário de Bens Permanentes<br>Licenças<br>Licitação<br>Movimentação de Bens Permanentes<br>Pagamento – Bens de Consumo<br>Pagamento – Bens Permanentes<br>Pagamento – Concessionárias                                                                    |
| Informações<br>Inventário de Bens Permanentes<br>Licenças<br>Licitação<br>Movimentação de Bens Permanentes<br>Pagamento – Bens de Consumo<br>Pagamento – Bens Permanentes<br>Pagamento – Concessionárias<br>Pagamento – Folha de Estagiário                                 |
| Informações<br>Inventário de Bens Permanentes<br>Licenças<br>Licitação<br>Movimentação de Bens Permanentes<br>Pagamento – Bens de Consumo<br>Pagamento – Bens Permanentes<br>Pagamento – Concessionárias<br>Pagamento – Folha de Estagiário<br>Pagamento – Folha de Pessoal |

### **3º Passo** – Preencher os dados do interessado.

|                             |            |                             |     | 26/4   |
|-----------------------------|------------|-----------------------------|-----|--------|
| do Processo:                |            |                             | •   |        |
| cifcação                    |            |                             |     |        |
| rficação por Assyntos:      |            |                             |     |        |
|                             |            |                             | *   | PX     |
|                             |            |                             |     |        |
| 18005                       |            |                             |     | (STOLE |
|                             |            |                             |     | 88     |
| vações desta unidade:       |            |                             |     |        |
|                             |            |                             | - 1 |        |
| livel de Acesso             |            |                             |     |        |
| <ul> <li>Sigloso</li> </ul> | · Restrito | <ul> <li>Público</li> </ul> |     |        |
|                             |            |                             |     |        |

- No campo "Especificação" incluir um nome para o processo;
- O preenchimento do campo "Interessados" é obrigatório. O(s) interessado(s) no processo podem ser o próprio usuário ou outros solicitantes.
- Após preenchimento dos dados, clique em SALVAR.

### 4º Passo – Inserir documento

• Clique no campo "Incluir Documento"

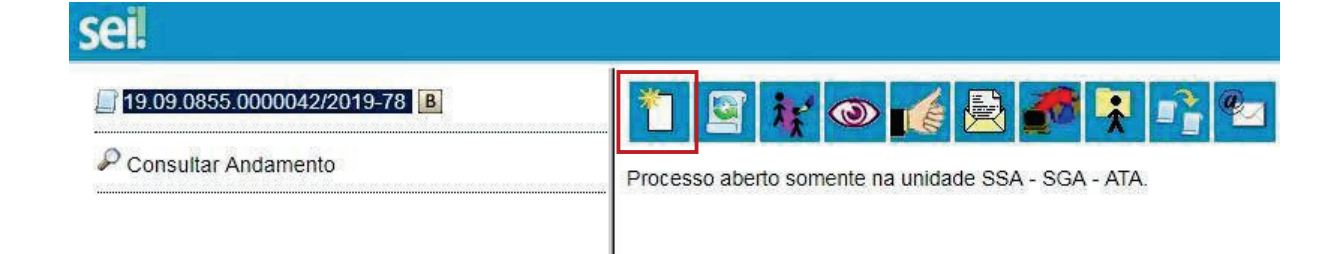

DICA: Antes de gerar o documento, verifique se o bloqueador de pop-ups está desativado.

• Escolha o Tipo do Documento

### **Gerar Documento**

| Escolha o Tipo do Documento: 🤍                                                |
|-------------------------------------------------------------------------------|
|                                                                               |
| Externo                                                                       |
| Atestados Médicos <sup>(Formulário)</sup>                                     |
| Comunicação Interna                                                           |
| Despacho                                                                      |
| Dispensa de Licitação - Formulário/Contrato<br>Padrão <sup>(Formulário)</sup> |
| Dispensa de Licitação - Formulário/Geral <sup>(Formulário)</sup>              |
| Manifestação                                                                  |
| Ofício                                                                        |
| Parecer                                                                       |
| Recesso - Escala de Plantão                                                   |
| Requerimento de Direitos e ∀antagens (licenças) <sup>(Formulário)</sup>       |

- Preencher dados;
- Escolher a opção "Licenças". Os demais deverão permanecer em branco (Direitos e Vantagens, Alteração de Dados Cadastrais e Inclusão de Dependentes de Importo de Renda)

### Gerar Formulário

|                                                      |                                  |                               |                            | Confirmar Dados   |
|------------------------------------------------------|----------------------------------|-------------------------------|----------------------------|-------------------|
|                                                      | Requerimento de Direitos         | s e Vantagens (licenças)      |                            |                   |
| Nome do Servidor:                                    |                                  |                               |                            |                   |
|                                                      |                                  |                               |                            |                   |
| Matrícula:                                           |                                  |                               |                            |                   |
| Órgão/Unidade de Lotação:                            |                                  |                               |                            |                   |
|                                                      |                                  | ]                             |                            |                   |
| E-Mail:                                              |                                  |                               |                            |                   |
|                                                      |                                  |                               |                            |                   |
| Cargo Efetivo/Classe/Nível:                          |                                  |                               |                            |                   |
|                                                      |                                  |                               |                            |                   |
| Cargo em Comissão/Função:                            |                                  |                               |                            |                   |
|                                                      |                                  |                               |                            |                   |
| Símbolo: CMP/FMP:                                    |                                  |                               |                            |                   |
|                                                      |                                  |                               |                            |                   |
| DIREITOS E VANTAGENS:                                |                                  |                               |                            |                   |
| · · · ·                                              |                                  |                               |                            |                   |
| LICENÇAS:                                            |                                  |                               |                            |                   |
|                                                      | <b>▼</b>                         |                               |                            |                   |
|                                                      |                                  |                               |                            |                   |
| *ALTERAÇÃO DE DADOS CADASTRAIS (ESPECIFI             | CAR):                            |                               |                            |                   |
|                                                      |                                  |                               |                            | ÷                 |
| INCLUSÃO DE DEPENDENTES PARA IMPOSTO DE              | RENDA: Dependente / Data de Na   | ascimento / Parentesco.       |                            |                   |
| Declaro, sob as penas da Lei, que as pessoas indicad | as abaixo ficam sob minha depend | lência econômica, não dispõem | de renda, nem exercem ativ | idade remunerada. |
|                                                      |                                  |                               |                            | <b>^</b>          |

- Clique em CONFIRMAR DADOS.
- Clique em ASSINAR DOCUMENTO

| 🧚 💿 🛃 🍠 🗾                                   | Assinar Documento                                         |
|---------------------------------------------|-----------------------------------------------------------|
|                                             | Requerimento de Direitos e Vantagens (licenças) - 0143441 |
| Nome do Servidor:<br>carlos filho           |                                                           |
| Matrícula:<br>353448                        |                                                           |
| Órgão/Unidade de Lotação:<br><sup>dgp</sup> |                                                           |
| E-Mail:<br>dutevitoria@yahoo.com.br         |                                                           |
| Cargo Efetivo/Classe/Nível:<br>ata          |                                                           |
| Cargo em Comissão/Função:<br>-              |                                                           |

• Digite a sua senha de acesso à rede do MPBA.

# Assinatura de Documento

|                                   | <u>A</u> ssinar |  |
|-----------------------------------|-----------------|--|
| Órgão do Assinante:               |                 |  |
| MPBA 🔻                            |                 |  |
| Assinant <u>e</u> :               |                 |  |
| Célia Cíntia Santos               |                 |  |
| Cargo / <u>F</u> unção:           |                 |  |
| Assistente Tecnico Administrativo | •               |  |
| Senha ou Certificado Digital      |                 |  |

**5° Passo** – Verificar os documentos obrigatórios constante no formulário. Anexar documento externo

• Clique no campo "Incluir Documento"

| sei                        |                                                     |
|----------------------------|-----------------------------------------------------|
| 19.09.0855.0000042/2019-78 | * 🔄 😿 💿 🌈 👰 👫 📭 📨                                   |
| P Consultar Andamento      | Processo aberto somente na unidade SSA - SGA - ATA. |
|                            |                                                     |

• Clique no tipo "Externo"

## **Gerar Documento**

### Escolha o Tipo do Documento: 🔍

| Externo                                                                       |
|-------------------------------------------------------------------------------|
| Atestados Médicos <sup>(Formulário)</sup>                                     |
| Comunicação Interna                                                           |
| Despacho                                                                      |
| Dispensa de Licitação - Formulário/Contrato<br>Padrão <sup>(Formulário)</sup> |
| Dispensa de Licitação - Formulário/Geral <sup>(Formulário)</sup>              |
| Informações Orçamentárias <sup>(Formulário)</sup>                             |

- Preencha os campos obrigatórios (os que não estão listados abaixo, são adicionais)
  - 1. Tipo de Documento: Anexo
  - 2. Data do Documento: data atual
  - 3. Formato: Nato-Digital ou Digitalizado nessa unidade
  - 4. Anexar Arquivo desejado
  - 5. Clicar em Confirmar Dados.

## **Registrar Documento Externo**

| Tipo do Documento:                                             |         | ~       | Data d   | o Documento:   | 17.              |           |         |
|----------------------------------------------------------------|---------|---------|----------|----------------|------------------|-----------|---------|
| Número / Nome na Árvore:                                       |         |         | <u>י</u> |                |                  |           |         |
| Formato 🧿                                                      |         |         | ]        |                |                  |           |         |
| ◯ Nato-digital<br>◯ Digitalizado nesta (                       | Jnidade |         |          |                |                  |           |         |
| iexar Arquivo:<br>Escolher arquivo Plenhum arquivo selecionado |         |         |          |                |                  |           |         |
| Manua                                                          | Data    | Tamanha | Usuário  | Lista de Anexo | s (O registros): |           |         |
| Nome                                                           | Data    | Tamanho | Usuário  | Unidade        | Ações            | Dados Vol | -<br> - |

## 6º Passo – Enviar o processo para o Órgão/Unidade do seu Superior Imediato

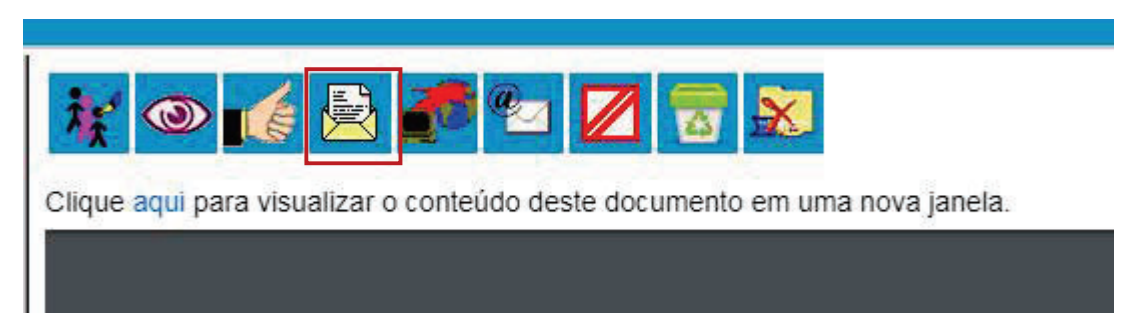

#### Enviar Processo

|                                                                 |                                    |   | Enviar |
|-----------------------------------------------------------------|------------------------------------|---|--------|
| Processos:                                                      |                                    |   |        |
| 19.09.0855.0000042/2019-78 - Pessoal – Licença – Licença-Prêmio |                                    | * |        |
| Unidades:                                                       |                                    |   |        |
|                                                                 | Mostrar unidades por onde tramitou |   |        |
|                                                                 |                                    |   | P 11   |
|                                                                 |                                    |   | ×      |
|                                                                 |                                    | * |        |
| Manter processo aberto na unidade atual                         |                                    |   |        |
| Remover anotação                                                |                                    |   |        |
| Enviar e-mail de notificação                                    |                                    |   |        |
| Retorno Programado                                              | 7                                  |   |        |
| Uata certa                                                      |                                    |   |        |
| Prazo em dias                                                   |                                    |   |        |
|                                                                 |                                    |   |        |

• Digite a Unidade de Destino e clique em **ENVIAR** (O preenchimento dos demais campos é opcional).

ATENÇÃO! Se o Superior Imediato estiver lotado <u>na mesma Unidade</u> do solicitante, este deverá atribuir o processo para o seu Superior Imediato (digitar o nome ou usuário):

ETAPA 2 – O processo será recebido pelo seu Superior Imediato.

1º Passo – Receber o Processo

• Na coluna "Recebidos", clique no processo específico sobre Solicitações

## Controle de Processos

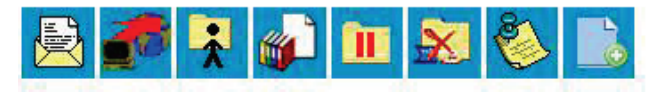

Ver processos atribuídos a mím

Ver por marcadores

5 registros:

|                             | e region ee.                                                                                                    |
|-----------------------------|----------------------------------------------------------------------------------------------------|
| Recebidos                   |                                                                                                    |
| 19.09.00855.0000015/2019-29 |                                                                                                    |
| 19.09.00869.0000004/2019-28 |                                                                                                    |
| 19.09.00855.0000009/2019-84 |                                                                                                    |
| 19.09.00855.0000007/2019-70 |                                                                                                    |
| 19.09.00855.0000001/2019-28 |                                                                                                    |
|                             | Recebidos 19.09.00855.0000015/2019-29 19.09.00869.0000004/2019-28 19.09.00855.0000009/2019-84 19.09.00855.0000007/2019-70 19.09.00855.0000001/2019-28 |

Obs. 1: Tais processos de Licenças, devem ser encaminhados ao Superior Imediato para "dar ciência" de seu afastamento. No caso de Licença por Interesse Particular e Mandato Eletivo, é necessária a inclusão de uma Manifestação por parte dele.

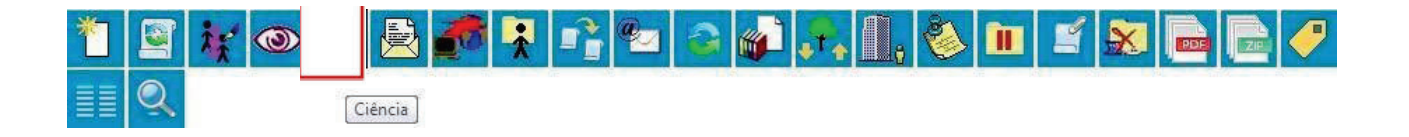

2º Passo – Enviar o Processo para a Diretoria de Gestão de Pessoas.

• Digite a Unidade de Destino (DGP – COORDENAÇÃO DE REGISTROS E BENEFÍCIOS – DIRETORIA DE GESTÃO DE PESSOAS) e clique em **ENVIAR**:

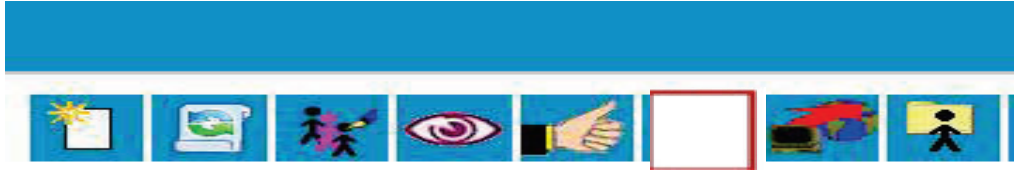

Processo aberto somente na unidade SGA - AAGI.

Obs. 2: Nos casos de Licença Médica ou Doença Familiar, o servidor deve conceder credencial ao Superior Imediato para ciência, para depois conceder a habilitação de

Credencial de Acesso 🔯 para:

Carlos Augusto Smith Freire Filho - carlos.freire (DGP - COORDENAÇÃO DE REGISTROS E BENEFÍCIOS)

Wende Jhulie Souza Amorim - wende.amorim (DGP - COORDENAÇÃO DE REGISTROS E BENEFÍCIOS)

Tatiane de Jesus Melo - tatiane.melo (DGP - COORDENAÇÃO DE REGISTROS E BENEFICIOS)

Adeildo dos Santos Barreto Junior - adeildo.junior (COORDENAÇÃO DE ATENÇÃO À SAÚDE E QUALIDADE DE VIDA NO TRABALHO

Lucicleide de Lima Costa e Silva - lucicleide.costa (COORDENAÇÃO DE ATENÇÃO À SAÚDE E QUALIDADE DE VIDA NO TRABALHO)